## HOW TO REGISTER ON HILTI ONLINE

## **Register on Hilti Online**

Welcome to Hilti Online! Here are the steps to register on Hilti Online so you can place orders, access invoices, book repairs and so much more. Website orders are a flat R60 freight cost to any location in South Africa.

Tip: For existing customers, please contact your Hilti representative or call our customer service on 0800023331. You need to confirm that your email address is saved in our database.

1. Go to www.Hilti.co.za and click Log in or register.

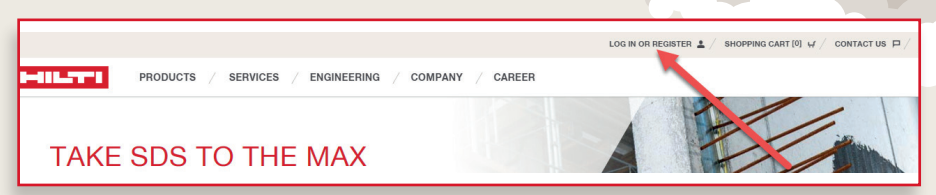

2. A 'log in/register form will open with an overview of the benefits of registering on Hilti Online. Click ' Register here".

|       |                                             |                                                                                  | ×      |  |
|-------|---------------------------------------------|----------------------------------------------------------------------------------|--------|--|
|       | LOG IN                                      | REGISTER TO ENJOY GREAT                                                          |        |  |
|       | E-mail address                              | DEINEFIIS<br>Do you want to be an online customer?                               |        |  |
|       | L: Show password                            | Create an account now.  • Save money on shipping >  • Check stock availability > |        |  |
|       | Password                                    | View your account history >     Managements with leader >                        |        |  |
|       | Forgot your password >                      | Quick re-order with favorite lists >                                             |        |  |
|       | Keep me logged in                           |                                                                                  |        |  |
|       | LOG IN Need help? P CONTACT US              |                                                                                  |        |  |
|       |                                             |                                                                                  |        |  |
|       |                                             | LOG IN OR REGISTER 1 / SHOPPING CART [0] W / CONTACT US P / Search               | م<br>م |  |
| HULTT | PRODUCTS / SERVICES / ENGINEERING / COMPANY | 1960 flat delivery fee on all website orders. > / CAREER                         |        |  |

3. A detailed form will open. First enter your email address and then create a password. Please pay attention to the security requirements. Then click 'Register Now'.

| information. |                            |                                                                                                    |                                                                                                    |
|--------------|----------------------------|----------------------------------------------------------------------------------------------------|----------------------------------------------------------------------------------------------------|
| 1            | Fill out registration form | 2 Confirm E-mail address 3 Fill out acco                                                                                   | unt form 4 Complete registration                                                                                                    |
| E-mail       | address*                   | registerhiltionline@gmail.com                                                                                              | Existing customer? Register with the E-mail address that you use in<br>connection with your company's Hitl account.                                |
| Enter r      | password*                  | Show password                                                                                                    | Password security requirements                                                                                                    |
| Repeat       | t password*                | ••••••                                                                                                    | Minimum password length: 8 Characters     May not be the same as your username or E-mail address     Must contain numeral: 0123456789              |
| "Require     | P)<br>of fields E          | The net a robot The net a note  The net a note the general terms and conditions of use and the privacy policy REGISTER NOW | ✓ Mait contain at least one capital father AUCOEFGHUM/AUCPGRSUVWXYZ     ✓ Mait contain at least one lower case letter: abcold/ght/htmrspcgstuwwoyz |

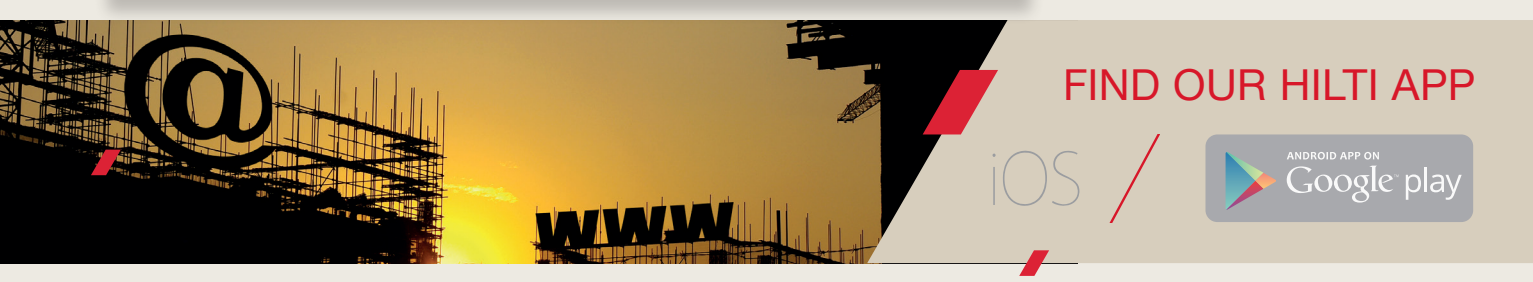

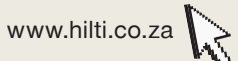

Visit www.Hilti.co.za to get started

## HOW TO REGISTER ON HILTI ONLINE

Visit www.Hilti.co.za to get started

5

4. A new screen will appear that confirms your registration and notifies you that you will receive an activation email.

| PRODUCTS / SERVICES / ENGINEERING / COMPANY / CAREER                                                                                                    | PRODUCTS / SERVICES / ENGINEERING / COMPANY / CAREER                                                                                                    |  |  |
|----------------------------------------------------------------------------------------------------|----------------------------------------------------------------------------------------------------|--|--|
| REGISTER                                                                                                    |                                                                                                    |  |  |
| Fill out registration form     Confirm E-mail address                                                                                                    | 3 Fill out account form 4 Complete registration                                                                                                    |  |  |
| THARK YOU FOR REGISTERING<br>We have sent an e-mail to registerhittontine@gmail.com with an activation link.<br>ES Rease go to your malibox and activate your account by clicking on the link. |                                                                                                    |  |  |
| Wrong e-mail address?<br>Is registentification@mail.com not the right e-mail address?<br>Go back to registration form to be net the correct e-mail.<br>Back to registration form >             | Didn't get the e-mail?<br>Note that the activation e-mail is not sent if the provided e-mail address has already been<br>regardered on the fill worksite. For every your password, use Forgot password ><br>Otherwise please check your spam folder. We can also send the email again, Just click the link<br>below. |  |  |
|                                                                                                    | Resend activation e-mail                                                                                                    |  |  |

5. Open the email and click 'Activate account and proceed'. You will be routed back to Hilti Online.

| Hilti Customer Service<br>HOLQ - Thank you for regist<br>Hiltico.za<br><https: www.hilti.co.za=""></https:> | HIC Cultorer's Cervice ZA<br>HOL - Thank you for registering at hillico.za<br>Of if there are problems with low this message is diplayed, click here to view it in a web browser.                             |  |  |
|----------------------------------------------------------------------------------------------------|----------------------------------------------------------------------------------------------------|--|--|
|                                                                                                    | I Hiticoza                                                                                                    |  |  |
|                                                                                                    | THANK YOU FOR REGISTERING AT HILTI.CO.ZA                                                                                                    |  |  |
|                                                                                                    | In order to proceed with registration process, please confirm your account and your email address < registerhillionine@gmail.com > by clicking on "activate account<br>and proceed"                           |  |  |
|                                                                                                    | ACTIVATE ACCOUNT AND PROCEED                                                                                                    |  |  |
|                                                                                                    | Button not working? Try copying and pasting the link below into your browser.                                                                                                    |  |  |
|                                                                                                    | https://za-hol-q.hiltiq.com/register/email-confirmation/confirmation?<br>token=4ad13cb=40ea8a8co2030d2ddfbe3609a20b/b9d13a2cb692b400c088c20cf811baa63befd5fc8b546de5f6e19053f116af99255c04b5613e02b7aa271b62f |  |  |
|                                                                                                    | If you experience any problems, please call us at 0800023331 we'll be there to assist you                                                                                                    |  |  |
|                                                                                                    | Bost regards,<br>Your Hitt.co.za Team                                                                                                    |  |  |
|                                                                                                    |                                                                                                    |  |  |

6. Your email address will be populated, please enter your password.

to complete your registration. Welcome to Hilti Online! details once logged in. Welcome to Hilti Online! npany: HILTI ONLINE [ PRODUCTS / SERVICES / ENGINEERING / COMPANY / CAREER WELCOME 2 GAZELLE AVE REGISTER In Transa strategy LOG OUT 1 Fill out registration form 2 Confirm E-mail address 3 Fill ou PLEASE FINISH CREATING YOUR HILTI ONLINE PLACAUMY BY I NAMED OF Note: If you already have an account with Hilt, do not submit this form. Please call us at < local customer number > to be set up to your enting account CONTACT DATA ÷ ÷ Manage your account Your orders Your favorite lists Go to favorite lists View your order list First name

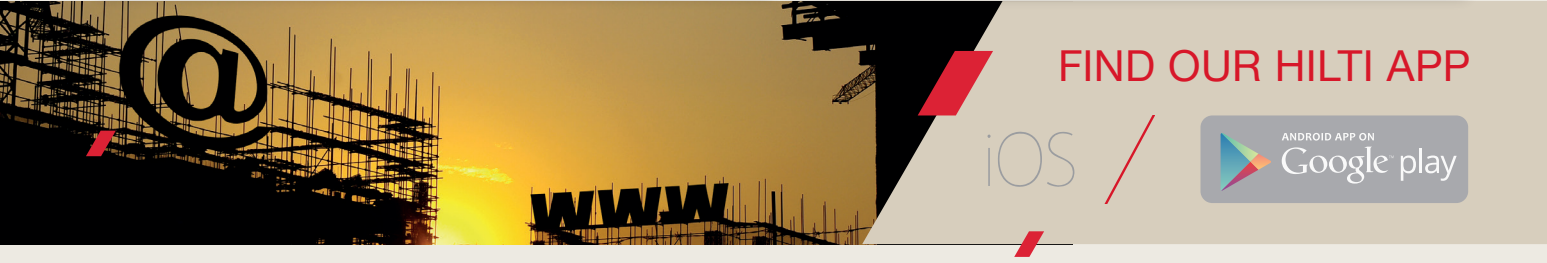

www.hilti.co.za

For first time customers, fill in this quick contact form

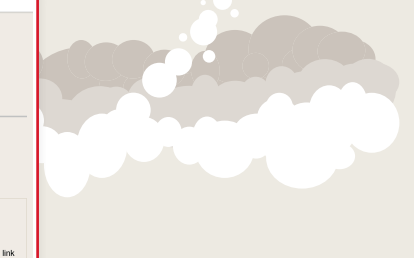

## For existing customers, you will see your account